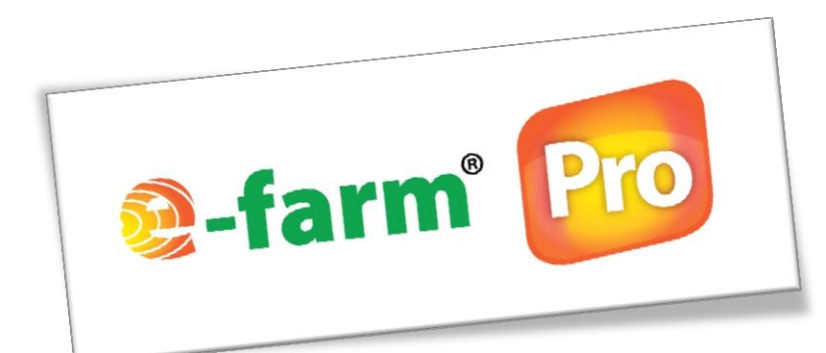

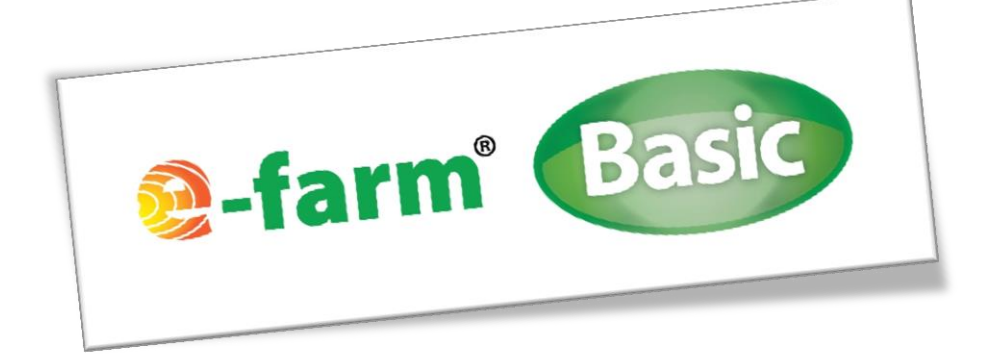

# Suomen Tuuliatlaksen karttaliittymän hyödyntäminen E-farm<sup>®</sup> Pro ja Basic –ohjelmien tuulienergialaskennassa

12.12.2013

Copyright © E-farm®

E-farm®

Asiakkuudenhallinta

Matti Arffman

 $044\ 783\ 1700$ 

Tuotekehitys

Toni Taavitsainen 044 303 5006 Myynti ja tuotekehitys

Envitecpolis Oy Y-tunnus 1826831-2 www.envitecpolis.fi

<u>www.e-farm.fi</u> etunimi.sukunimi@e-farm.fi

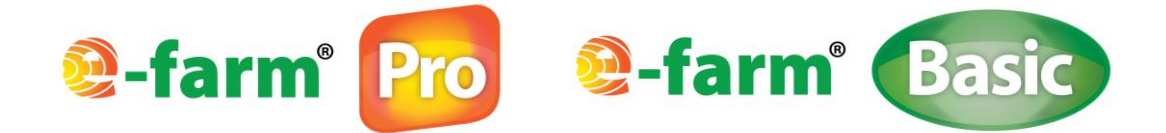

## E-FARM<sup>®</sup> -OHJELMIEN TUULIENERGIALASKENTA JA SUOMEN TUULIATLAS

E-farm<sup>®</sup> Pro ja Basic –ohjelmien tuulienergiatyökalulla voidaan tarkastella tuulivoimalan kannattavuutta ja energiantuottoa sähköenergiana. Laskenta perustuu Suomen Tuuliatlaksesta (myöhemmin tässä dokumentissa Tuuliatlas) saataviin lähtötietoihin ja laskennan kohteena olevan tuulivoimalan paikkatietoihin. Tuuliatlas on tuulienergiakartasto, joka sisältää suuren määrän tuulioloihin liittyvää tietoa Suomesta.

Laskennan kohteena olevan tuulivoimalan ja sen sijoituspaikan tietoja verrataan Tuuliatlaksessa oleviin tuulitietoihin. Vertailukohteena on Tuuliatlaksessa olevan nimellisteholtaan 3 MW:n tuulivoimalan tiedot. Tuuliatlaksesta haettavat lähtötiedot haluttuun maantieteelliseen paikkaan (tarkastelujaksona vuosi):

- Tuulennopeus 200 metrin korkeudella.
- Vuosituotto (MWh/a) nimellisteholtaan 3 MW:n voimalalle kyseisessä paikassa.
- Tuuliruusukuvaaja kyseiselle paikalle.

Tuuliatlaksesta saatavien tietojen pohjalta E-farm<sup>®</sup> -ohjelmat määrittävät maksimaalisen tuulienergiapotentiaalin halutulle sijainnille. Maksimipotentiaali suhteutetaan laskennassa tarkasteltavan kokoluokan voimalalle.

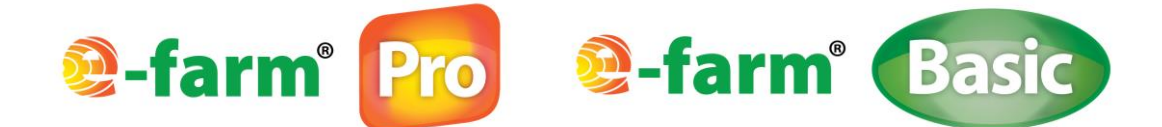

## E-farm<sup>®</sup> -Ohjelmissa tarvittavien tuulitietojen haku Tuuliatlaksesta

Seuraavassa on esitetty ohjeistus, kuinka saat haettua laskentaan tarvittavat tiedot Tuuliatlaksesta.

- Mene internetosoitteeseen <u>www.tuuliatlas.fi</u>.
- Etusivun oikeasta yläkulmasta löytyy punainen nuoli TUULIATLAS KARTTALIITTYMÄ (katso kuva 1). Klikkaa linkkiä hiiren osoittimella.

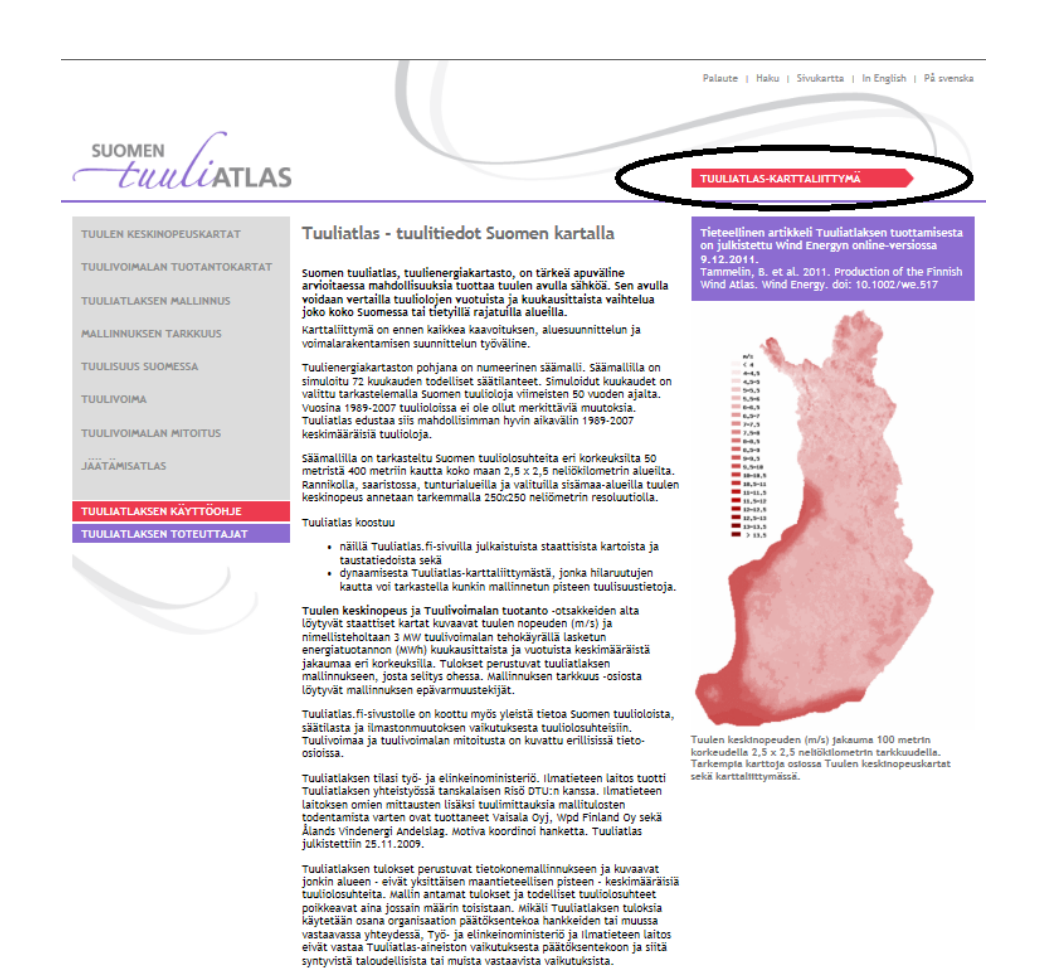

Tuuliatlaksen yhteenvetoraportti (PDF, 1839 kb)

KUVA 1. TUULIATLAKSEN ETUSIVU. LINKKI TUULIATLAS KARTTALIITTYMÄÄN SIVUN OIKEASSA YLÄNURKASSA OLEVA PUNAINEN NUOLI.

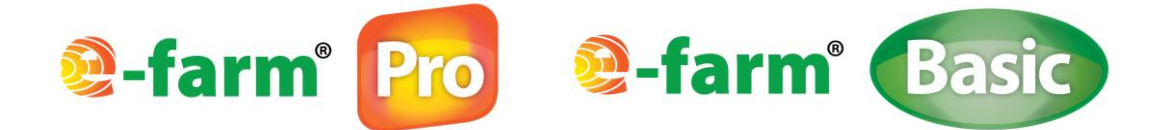

• Avautuvan sivun vasemmassa yläreunassa on hakutoiminto (kuva 2), jolla voit hakea haluamaasi paikkakuntaan. Kohdentamiseen voit käyttää myös hakukohdan yläpuolella olevan työkalupalkin painikkeita.

|                             | uuliatl | AS   |   |
|-----------------------------|---------|------|---|
| 🛃   💽 🔁 🗨 📿 📿 1:5000000     | ~       | ปิ 🛛 | 4 |
| Haku                        |         |      |   |
| Hae kunta nimen perusteella |         |      |   |
| Нае                         |         |      |   |
|                             |         |      |   |

#### KUVA 2. TUULIATLAKSEN HAKUTOIMINTO.

 Hae tuulivoimalan kohdepaikkakunta tai mäki nimen perusteella kirjoittamalla nimi hakukenttään ja paina HAE –painiketta. Sovellus ilmoittaa löydetyt paikat hakukohdan alapuolella. Paina KOHDISTA -tekstilaatikon alla olevaa suurennuslasikuvaketta. Kartta kohdistuu kyseisen paikkakunnan kohdalle. Kuvassa 3 on esitetty näkymä, kun hakukenttään on kirjoitettu Kuopio ja painettu kohdistuspainiketta.

| and the state of the           | Annual Tables shared have shared their shared have                                                                                                    |                                    |
|--------------------------------|----------------------------------------------------------------------------------------------------|------------------------------------|
| 🗲 🛞 💋 http://tuuliatlas.fmi.fi | fi/Ti/# D + C 🧭 Suomen Tuuliattas 🧭 E-farm 🏉 Suomen Tuuliattas X                                                                                                    | n 🖈 🕸                              |
| Tiedosto Muokkaa Näytä Suos    | ssikit Työkalut Ohje                                                                                                    |                                    |
|                                | tuliatlas + TATT+ FATATTIATATT                                                                                                    | ОНИЕ                               |
| 🛃 🕐 🕀 🗨 📿 📿 1:250000           |                                                                                                    |                                    |
| Haku                           | samorlahti Lanssavia Horkamaki Hujata Ahkelahden Kanava Hovesita Hannomäki Valkenen Alaskeçahvi Saunatahti<br>Riska Manueta Sada<br>Kanava Toka Auneta Hukkanen Konttmak Nisa Lastulahti Suun Saynenen Rahidanu           | aara Suuri Rostua                  |
| Hae kunta nimen perusteella    | Kotelo Vinimiää Parka kaa Marijä Honta Hananai Kinahmi Kokonai Lukoaan<br>Lukoaan                                                                                                    | Polviniemi                         |
| kuopio                         | itide kaskus korrulanti tuonana saimaa Jookia nastada Leminimenin nukki Gaansi ahi Harjuja Hipanlahti Losonmäki                                                                                                    | Kajoo Riihilahti 🛛 🗐               |
| Hae                            | kan Korvenpolvi Kemalanniami Ala Pulkonjavi Polja Kausata Pagulanti Hatuna Prtimaki Vuojavi Vuojavi Ritavaara                                                                                                    | Pinta Pinteea                      |
| Hakulauseke:                   | ylä Niläkkä Haapala Taipale Kankaisenmäki Pulkonkoski Kiinulanlahti Poljänmylly Puutelahti. Alava mirvasaan Hivyäivii                                                                                                    | vaarajarvi Pirttilä Jyri           |
| kuopio                         | Leppäsekä Votka Rastinen Suholamakä Tavinsami.<br>d Joktjärv Ryskola Kommin Kurdinaina Marauta Pieksänkösis Jouritaninen Reflekäinti Sepäa                                                                                | Halvara                            |
| Tason pimi:                    | Makitalo Tahvola Likanen Korosjäivi Kurojanjehiti Jouteniahti Juuteniahti Murojani Murojahti Pieksä Juankoski Inganmäki Sait                                                                                              | kyla Ukonyaara                     |
| kunnat                         | Pasala Saarisenjarvi Valara Savikko Ruokovesi Kolvusaari Kasurila Rouhiele Kesiamaki Karjalankoski Rantala Valki                                                                                                    | njoki Ukonvaara                    |
| Tuloksia: 1                    | Laheaho Koivulahti Taliuskyjä Leinolanlahti Jala Saramäki Tärvisalö Muuruvesi Davula Parelimmi Vihakumi Vihakumi                                                                                                    | Hovi Rautiala Lipasvaar            |
| Nimi Numero Maakunta Kohdista  | iki Juhola Viijo Ayskoski Raisko Syvä Sahinmäki Hirvitahti Kehvo Raima Suuri Jalajarvi Savianta Kunua Paasanin Juha                                                                                                    | ala Niinivaara Pyöräkang           |
| Kuopio 297 Pohjois-Savo 🥘      | Hanhimaki Kohvijari Taliusjari Kehvo nonsamada Juurusvas nonsoninisiin Vastimiemi Ni                                                                                                    | emikylä Lassila Matokangas N       |
|                                | Nurenjahn Lepisto Notavisika, Nurena Narenjahn Reinvirado Korka Vastiniemi Kara Korka Kara Kara Kara Kara Kara Kara Kara K                                                                                                | tteiskylä Teerwara                 |
|                                | Ninvesi Tarto Hindraka Tarto Hindraka Salonkulma Neko Rantatolvala Metavesi Pyorakka Niemenpappila Petk                                                                                                    | ellahti Rovevaara Postvaara        |
|                                | Vesanto Lepanianti Ristola Luvelanti Ita-Karttula ulutua Lukula Raiskio Laukka-aho                                                                                                    | Katala                             |
|                                | inen Vesanto keskus Lehto Marttila Pettola Niuvanniemi Kurkiharju Melatahti Bari                                                                                                    | Roinor                             |
|                                | aki Joutsensalmi Karttula Kemppaanmäki Neulamiäki Kuopio Savulahti Syrjäsaari Harjula                                                                                                    | Luikonlahti Saanvaara Hukkala      |
|                                | Hiddaa Verkkolahti Savikoski Savikoski Asuma Hiddaniam Yapha                                                                                                    | Kopola Soinila Haapov              |
|                                | a kuusanni Haapamäki formulineenus Vokkakuusi Vokkakuusi Uranni Hiidenlahti Ohtaanniemi Hiidenlahti Ohtaanniemi                                                                                                    | Maarianvaara Partala               |
|                                | Ramminosin oolinaaliisadat Rapysa o wettada souru namminaaliin namminaaliin kanturana Riistakoski Pajumaki Viit<br>Kanturanta Maktura Umaanua Kantura Svätiniismi pakainmäät Leväime Kallavista Riistakoski Pajumaki Viit | asaan Ristivaara Mutkanvaara       |
|                                | Narhilà Rantala Jarvela Punnormaki Pasala Litmalahti Tuusniemi Lukonpeto                                                                                                    | Loonivaara                         |
|                                | Namia Hilfulanianti KUCPIO RITONIEMI Kohma Paakila                                                                                                    | Dikkaranta Paliakka Kykkola        |
|                                | Malenpia Kiesima Valimaki lisvesi Leva Makisalo Kimumaki Rolkanelka Pahkado raduxila                                                                                                    | Vadelaht                           |
|                                | Lavia Kesimankanava Kerkonkoski Rieponlahti Isolauas Pellosmaki Vahmesalmi Kerkonkoski Rieponlahti Kerkonkoski Rieponlahti                                                                                                | Lähtevä Kuusjärvi Poroila          |
|                                | Aholankylä Vesteriliä Airaksala Pilola Hinvimäis Cuintainimi Vainkämäki A                                                                                                    | nttola Outokumpu Sätöskoski V      |
|                                | in Suonpera Kopiniemi Kolasaari Halolaamaki Kalkusenjani Antoniaami Rasalaanaani aanissalo Saahkari Jugjani Va<br>Montenati Kalasaani Malolaamaki Kalkusenjani Kalkusenjani Antoniaami Rasala                             | keavaara Harmaasal                 |
|                                | uninava kopya rokusenkosi hutotoannan arkaaa uotaanii ka kaa uotaanii ka ka ka ka ka ka ka ka ka ka ka ka ka                                                                                                    | Palopää Olla Alavi Sotos Vekanisi  |
|                                | atta Istuinmaki Juonianlahti Erionlahti                                                                                                    | Kuusjarvi Myhkyla<br>Suvisranta Ko |
|                                | imutjoki Leskelä Pakania Rautalampi, lisvesi                                                                                                    | aijasaimi<br>x: 3519506.77         |
|                                | Salonpaa Sahala Pirtiselkä Lempyy Paukananti Saamaskylä Valkeamäki Summasjarvi                                                                                                    | y: 6990324.05                      |
|                                | vesi Hinkkala Lassila Lempiy Paukarlahti Saamanien Tuppurinmaki Okotiani<br>Piliko Kotiani                                                                                                    |                                    |
|                                | Rautalampi Tiniota Yola Ceptentiau Poinstvia Kenalizemiki Pouhansean Honkasalo                                                                                                    | HE Layers                          |
|                                | Kerilahiem Rautalampi Keskus Tiynnmale Datata Vehila Petronaki Salonki (a Horsmalah) Lukonpera Rauhala                                                                                                    | ±250m                              |
|                                | ossi Sirikamak Ahola Vaaraan Kahulanmäki Lahdentaus Oravikoski Mikkolanpalto Itä-Satato P                                                                                                    | atoo \$2500m                       |
|                                | Temppula Jokeja Parshamäki Syrjala Kutumäki Nuutila Palokangas Hartikansalo Kutjafanranta Ropankyta Karven kanava                                                                                                    | ⊕ 🗹 ()) ‡ 🕄 Nimet                  |
|                                | a Rouhimäki Vahvalahis Hankamäki Porolanmäki Markkara Niirala Hankamäki Tyrelä Hur                                                                                                    | alalarvi = 0 + 0                   |
|                                | Pymola Pirtlimäki Kangasharju Kunksi kau Viltalahti K                                                                                                    | astila                             |
|                                | jalento Myhingän Myhingän Kallio Rengonkylä Leppävittä Nustimmak Naddamaa Synä ajavi taavitta                                                                                                    | T Z (D "@Merimaa-alue              |
|                                | Rietmak Sakinnak Lyneis Myningaa Ahverikoski Herraa Sorsares uuseta yuuseta Jukka Herri                                                                                                    | Jansaari Sarvikumpu                |
|                                | Ristilarvi Valiniemi Kumzunen Haanakoki Hiefakkila Ornajärvi Riihranta Sajanlahi Nurmela                                                                                                    | Kolvuaho<br>Sulkavanniki           |
|                                | Hankavesi Matarajawi Lektoranta Somula Takkula Pajakko Antila Haindvesi                                                                                                    | Heinävesi                          |

KUVA 3. NÄKYMÄ TUULIATLAS.FI –SIVUSTOLTA, KUN ON HAETTU TARKASTELUSSA OLEVAN TUULIVOIMALAN PAIKKA.

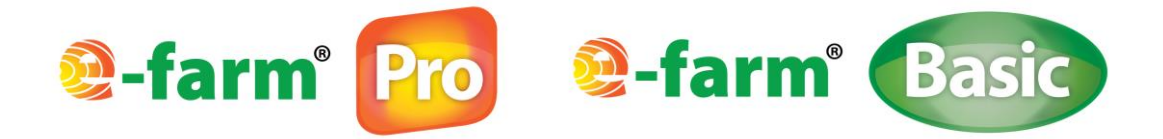

- Rastita oikealta alhaalta kohta "NIMET" (kuva 4). Karttaan tulee näkyviin paikkakuntien nimet. Tämä voi kestää jonkin aikaa.
- Valitse kohdasta "2500m" (kuva 4) -> Tuulennopeus (m/s) -> Tuulen nopeus 200m -> kohta "VUOSI".
- Valitse lisäksi kohdasta "2500m" -> 3 MW voimalan tuotto (MWh) -> tuotto 200m -> kohta "VUOSI".

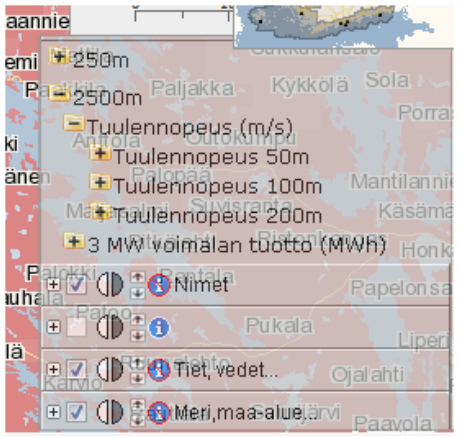

KUVA 4. WWW.TUULIATLAS.FI –SIVUSTON LÄHTÖTIETOJEN MÄÄRITTÄMISESSÄ KÄYTETTY KYSE-LYVALIKKO.

• Klikkaa tämän jälkeen vasemmalla ylhäällä olevaa painiketta, jossa on valkoinen "i" –kirjain (kuva 5). Painikkeen avulla haetaan juuri määritetyt parametrit ja tiedot halutulle paikalle.

| ILMATIETEEN LAITOS | suomen<br><i>tuuli</i> atla | s -{ |
|--------------------|-----------------------------|------|
| 4   🕙 🕀 🗨 🔾 🔾 1    | :500000 🗸 🔰                 |      |

KUVA 5. TUULIATLAKSEN TIETOJEN HAKU PAINIKE TYÖKALUPALKISSA.

• Tämän jälkeen klikkaa kartalta sitä kohtaa, johon tarkasteltava tuulivoimala halutaan sijoittaa. Näytön vasempaan laitaan ilmestyy tarkastelukohteen tiedot (kuva 6).

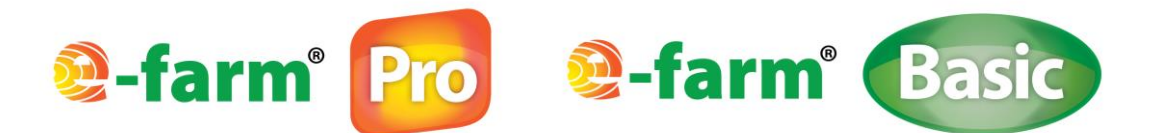

| Image: Constraint of the second state   Image: Constraint of the second state   Image: |
|----------------------------------------------------------------------------------------------------|
| Datan haku<br>Hae dataa karttaa klikkaamalla<br>tai rajaamalla alue<br>Tason nimi:<br>Vuoden tuotto 200m<br>Solun koko:<br>2500m<br>tuloksia: 1<br>id Mwh lat lon Kohdista<br>26524 9183 62.85317 27.64224                                                                                                    |
| Hae dataa karttaa klikkaamalla<br>tai rajaamalla alue<br>Tason nimi:<br>Vuoden tuotto 200m<br>Solun koko:<br>2500m<br>tuloksia: 1<br>id MWh lat Ion Kohdista<br>26524 9183 62.85317 27.64224                                                                                                    |
| Tason nimi:<br>Vuoden tuotto 200m<br>Solun koko:<br>2500m<br>tuloksia: 1<br>id Mwh lat lon Kohdista<br>26524 9183 62.85317 27.64224                                                                                                    |
| Vuoden tuotto 200m<br>Solun koko:<br>2500m<br>tuloksia: 1<br>id MWh lat lon Kohdista<br>26524 9183 62.85317 27.64224                                                                                                    |
| Solun koko:<br>2500m<br>tuloksia: 1<br>id MWh lat lon Kohdista<br>26524 9183 62.85317 27.64224                                                                                                    |
| 2500m<br>tuloksia: 1<br>id Mwh lat lon Kohdista<br>26524 9183 62.85317 27.64224                                                                                                    |
| tuloksia: 1<br>id MWh lat lon Kohdista<br>26524 9183 62.85317 27.64224                                                                                                    |
| id MWh lat lon Kohdista<br>26524 9183 62.85317 27.64224                                                                                                    |
| 26524 9183 62.85317 27.64224                                                                                                    |
|                                                                                                    |
|                                                                                                    |
| Tason nimi:                                                                                                    |
| Vuoden tuulennopeus 200m                                                                                                    |
| Solun koko:                                                                                                    |
| 2500m                                                                                                    |
| tuloksia 2                                                                                                    |
| id m/s lat lon Kohdista<br>26524 7.5 52.85317 27.64224 €                                                                                                    |

### KUVA 6. TUULIATLAKSEN TULOSTAULU, JOSSA ON E-FARM<sup>®</sup> -LASKENTAAN TARVITTAVIA LÄH-TÖTIETOJA (ILMESTYY KLIKKAAMALLA TYÖKALUPALKIN "I" –PAINIKETTA JA TARKASTELUKOH-DETTA KARTALTA).

- Keskellä MWh -laatikon alapuolella näkyy kohteen vuosittainen energian tuotto (kuva 6 nro 1), joka tulee kirjata kyselylomakkeen kohtaan VUOSITUOTTO (Winwind 3 MW).
- Vuoden tuulennopeus 200 m –kohdasta tulee merkata harmaan m/s –ruudun alta (kuva 6 nro 2) tuulennopeustieto kyselylomakkeen kohtaan TUULEN NOPEUS 200 m KORKEUDEL-LA.
- Tuuliatlaksesta tarvitaan vielä kohteen tuulisuustiedot, jotka saadaan klikkaamalla harmaan id –laatikon alla olevaa tuuliruusuke –kuvaa (kuva 6 nro 3). Klikkaamalla avautuu kuvan 7 kaltainen tuuliruusun kuva. Tuuliruusu on kullekin maantieteelliselle sijainnille ominainen kuvaaja, josta käy ilmi tuulen vuosittainen jakautuminen vuoden aikana eri ilmansuuntien välillä kyseisessä paikassa.

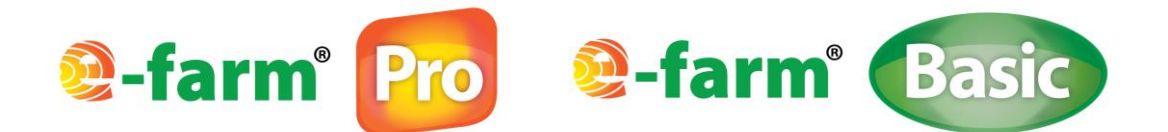

#### Tuuliruusu

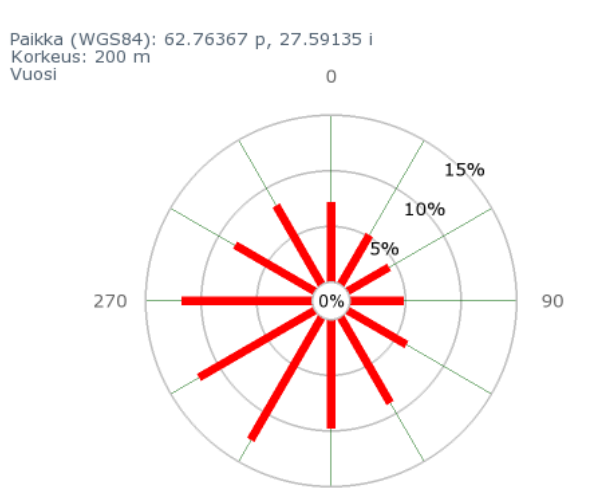

#### KUVA 7. TUULIATLAKSEN TUULIRUUSU.

• Kuvan 7 tuulisuustiedot tulee tulkita numeroiksi ja syöttää E-farm<sup>®</sup> -ohjelmien tuulienergian kyselylomakkeelle. Tuulitiedot syötetään lomakkeelle, joka avautuu klikkaamalla Efarm<sup>®</sup> -ohjelman kyselylomakkeen kompassikuvaa (kuva 8).

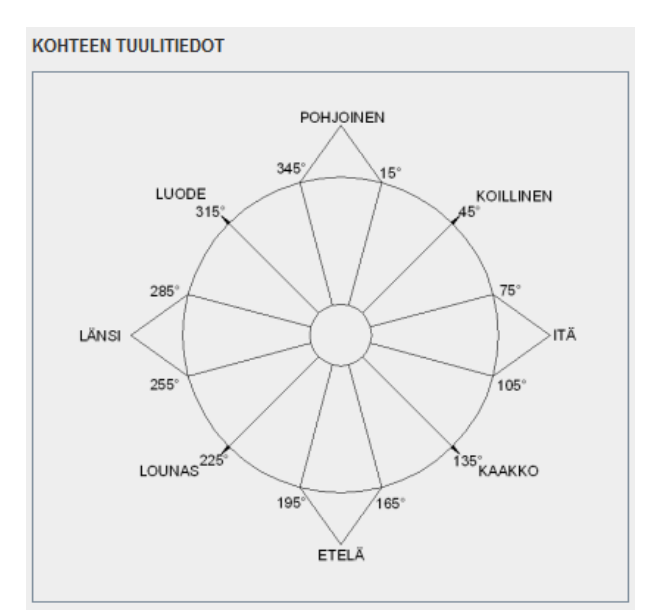

KUVA 8. E-FARM<sup>®</sup> -OHJELMAN KYSELYLOMAKKEEN KOMPASSIKUVA, JOTA KLIKKAAMALLA AVAUTUU VARSINAINEN TUULITIETOJEN KYSELYLOMAKE.

• Tuuliatlaksen tuuliruusukuvan mukaiset tuulen esiintyvyystiedot syötetään prosentteina eri ilmansuunnille kyselylomakkeelle. Kaikkiaan 12 ilmansuuntaa.

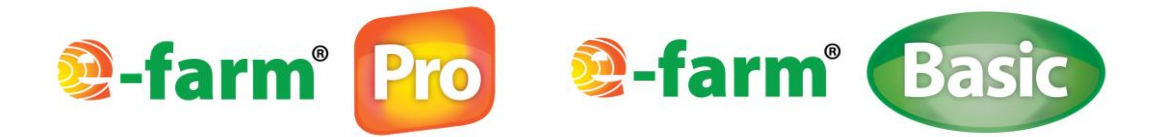

- Kyselylomakkeessa on kumulatiivinen laskuri, joka laskee tuulen prosenttiosuudet yhteen. Ilmansuuntien tuulen esiintyvyyksien summa tulee olla 100 %. Mikäli 100 % ylittyy, tulee näyttöön virheilmoitus.
- Muista valita myös maastonmuoto. Eri vaihtoehtoja maastonmuodoille löytyy alasvetovalikossa (painike valintaruudun oikeassa laidassa). Tässä huomioidaan alle 200 metrin etäisyydellä oleva maastomuoto.
- Kun kaikki tiedot on asetettu, paina OK -painiketta, jolloin tiedot tallentuvat ja laskenta voidaan toteuttaa.

**Huom!** Jos avaat tallentamiasi lähtötietoja E-farm<sup>®</sup> -ohjelmaan, tulee tiedoston avaamisen jälkeen ensin avata kompassikuvaa klikkaamalla KOHTEEN TUULITIEDOT –valintaikkuna ja klikata siellä painiketta OK. Tämän jälkeen tulee klikata tuulen kyselylomakkeen LASKE -painiketta.